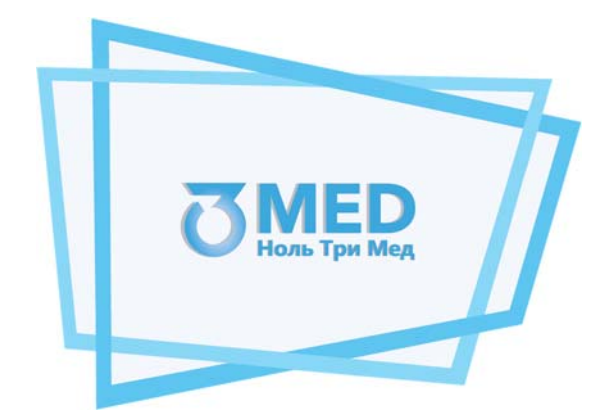

# Общество с ограниченной ответственностью «Ноль Три Мед Групп» ООО «03 Мед»

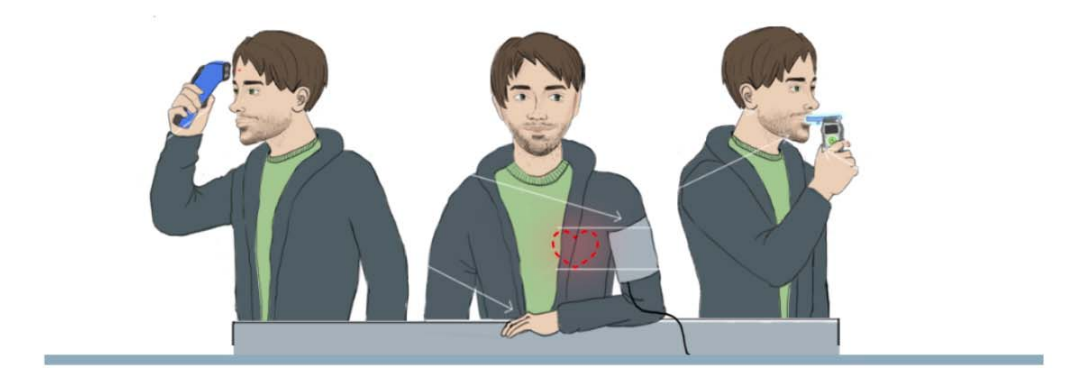

## Инструкция по установке экземпляра программного обеспечения

# Программное обеспечение для мобильного устройства «Теле2Мед»

Казань 2025

# Содержание

| 1. ПЕРЕЧЕНЬ СОКРАЩЕНИЙ И ОБОЗНАЧЕНИЙ                                    | 3  |
|-------------------------------------------------------------------------|----|
| 2. ВВЕДЕНИЕ                                                             | 4  |
| 3. ОПИСАНИЕ ФУНКЦИОНАЛЬНЫХ ХАРАКТЕРИСТИК                                | 5  |
| 3.1. Предназначение                                                     | 5  |
| 3.2. Функции ПО                                                         | 5  |
| 3.3. Требования к аппаратному и программному обеспечению                | 6  |
| 4. ОБЩАЯ ИНФОРМАЦИЯ                                                     | 7  |
| 4.1. Измерение физиологических параметров                               | 7  |
| 4.2. Обработка информации                                               | 7  |
| 5. УСТАНОВКА И НАСТРОЙКА ПРОГРАММНОГО ОБЕСПЕЧЕНИЯ                       | 8  |
| 5.1. Установка приложения                                               | 8  |
| 5.1.1. Установка приложения из RuStore                                  | 8  |
| 5.1.2. Установка из АРК-файла                                           | 8  |
| 5.2. Запуск программы                                                   | 9  |
| 5.3. Экран выбора функционала                                           | 9  |
| 5.4. Регистрация Планшета в Системе                                     | 11 |
| 5.5. Настройки                                                          | 12 |
| 5.5.1. Сопряжение с Комплексом «Теле2Мед» и принтером                   |    |
| 5.5.2. Настройка режима измерения физиологических параметров            | 12 |
| 6. ОПИСАНИЕ ПРОЦЕССОВ, ОБЕСПЕЧИВАЮЩИХ ПОДДЕРЖАНИЕ ЖИЗНЕННОГО ЦИКЛА      | 14 |
| 6.1. Перечень работ по сопровождению ПО                                 | 14 |
| 6.2. Персонал, обеспечивающий работу ПО на рабочих местах пользователей | 14 |
| 6.3. Персонал, обеспечивающий техническую поддержку и модернизацию      | 14 |
| 6.4. Контакты технической поддержки                                     | 15 |

# 1. Перечень сокращений и обозначений

|             | Программное обеспечение для мобильного устройства «Теле2Мед» |  |  |
|-------------|--------------------------------------------------------------|--|--|
| ПО          | (Свидетельство о Государственной регистрации программы для   |  |  |
|             | ЭВМ № 2023617128).                                           |  |  |
| Комплоко    | Комплексы программно-аппаратные, предназначенные для         |  |  |
|             | медицинского осмотра водителей, допускаемых к управлению     |  |  |
| Rommerc     | транспортным средством или спецтехникой на автотранспортных  |  |  |
|             | предприятиях.                                                |  |  |
|             | Измерение физиологических параметров (пульса, артериального  |  |  |
| Измерение   | давления, температуры тела, концентрации паров этанола в     |  |  |
|             | выдыхаемом воздухе) у обследуемого.                          |  |  |
| Планшет     | Мобильное устройство, на котором установлено и функционирует |  |  |
|             | ПО                                                           |  |  |
| Обследуемый | Физическое лицо, в отношении которого проводится             |  |  |
|             | диагностическое обследование.                                |  |  |
| Заказчик    | Лицо, заинтересованное в выполнении исполнителем работ,      |  |  |
|             | оказании ему услуг или в приобретении продукта               |  |  |
|             | Элемент управления "Текстовое поле". Может содержать любые   |  |  |
|             | буквенные, числовые или символьные значения (по контексту).  |  |  |
| •           | Элемент управления "Выпадающий список". Выбор значения       |  |  |
|             | доступен из списка предложенных вариантов.                   |  |  |
| 1           | Полезная информация к сведению пользователя.                 |  |  |
| 1           | Важная информация, на которую необходимо обратить внимание.  |  |  |

## 2. Введение

Программное обеспечение для мобильного устройства «Теле2Мед» (далее – ПО) предназначено для установки на мобильное устройство с ОС Android версии 8.0 и выше, (далее – Планшет).

Планшет входит в состав медицинского изделия «Комплексы программноаппаратные, предназначенные для медицинского осмотра водителей, допускаемых к управлению транспортным средством или спецтехникой на автотранспортных предприятиях» (далее – Комплекс).

ПО служит для автоматизации измерения физиологических параметров (пульса, артериального давления, температуры тела, концентрации паров этанола в выдыхаемом воздухе) у обследуемого и передачи медицинской информации для систем и комплексов телемедицины.

## 3. Описание функциональных характеристик

#### 3.1. Предназначение

Назначение Комплекса – неинвазивное измерение артериального давления, температуры тела и массовой концентрации паров этанола в выдыхаемом воздухе с целью передачи медицинской информации для систем и комплексов телемедицины или для проведения предсменных, предрейсовых и послесменных, послерейсовых медицинских осмотров.

#### 3.2. Функции ПО

ПО обеспечивает взаимодействие Планшета с техническими средствами и модулями, входящими в состав Комплекса (далее – Комплекс «Теле2Мед»:

• средства измерения, выполняющие функции тонометра, анализатора паров этанола, инфракрасного термометра (далее – модули измерения);

• термопринтер для печати наклеек;

• модуль считывателя RFID-карт для дополнительной идентификации обследуемых;

 модуль автоматического контроля условий эксплуатации медицинского изделия и его целостности.

ПО обеспечивает взаимодействие с пользователями для:

- Идентификации и аутентификации;
- Сбора диагностической информация;
- Подтверждения диагностической информация;
- Получения простой подписи;
- Предоставления информации из Системы.

ПО обеспечивает взаимодействие с системами и комплексами телемедицины для:

- Идентификации, аутентификации и авторизации обследуемого;
- Передачи данных о диагностической информации;
- Получения результатов оценок измерения физиологических параметров;

• Передачи информации об условиях эксплуатации медицинского изделия (местоположение освещенность, температура, давление), контроля целостности ПО и Комплекса.

#### 3.3. Требования к аппаратному и программному обеспечению

#### Минимально необходимая аппаратная конфигурация:

- 4 ГБ оперативной памяти;
- разрешение (не ниже): 1080 x 1920;
- хранилище (не ниже): 64 ГБ;
- Разрешение камеры (не ниже): 1280 x 1024;
  - Требования к операционной системе:
- Android (не ниже) 8.

#### Дополнительные требования:

– Подключение к сети интернет со скоростью не менее 1 мбит в секунду.

# 4. Общая информация

#### 4.1. Измерение физиологических параметров

Следуя подсказкам ПО, Обследуемый проводит измерения физиологических параметров с помощью Комплекса.

В процессе измерения физиологических параметров осуществляется:

- Идентификация обследуемого;
- Измерение артериального давления, исследование пульса;
- Измерение температуры тела;

 Определение концентрации паров этанола в выдыхаемом воздухе и выявление признаков алкогольного опьянения, остаточных явлений опьянений;

• Сбор жалоб (анамнез) - реализовано в ПО посредством интерактивного тестаопросника;

 Контроль процесса измерения физиологических параметров за счет проведения фото/видеосъемки с момента идентификации (ввода данных учетной записи) обследуемого, до конца измерения, с использованием веб-камер.

#### 4.2. Обработка информации

На рабочем месте у Заказчика с использованием ПО происходит съём/получение информации из Комплекса и передачи медицинской информации для систем и комплексов телемедицины.

#### Важная информация.

ПО не хранит персональные данные, в понимании Федерального закона "О персональных данных" от 27.07.2006 N 152-ФЗ.

Обработку и защиту персональных данных в понимании Федерального закона от 27.07.2006 № 152-ФЗ «О персональных данных» осуществляют системы и комплексы телемедицины, в которые передается диагностическая информация.

# 5. Установка и настройка программного обеспечения

#### 5.1. Установка приложения

- ПО может быть установлено двумя способами:
- 1. Из магазина приложений RuStore.
- 2. Через АРК-файл.

#### 5.1.1. Установка приложения из RuStore

Установка ПО из RuStore является основным вариантом установки.

#### 5.1.1.1. Настройка разрешения на установку из внешних источников

Шаги могут незначительно отличаться в зависимости от модели устройства.

- 1. Открыть настройки телефона и найдите раздел Безопасность или Приложения.
- 2. Внутри может быть пункт Дополнительные настройки. Найти строку «Разрешить установку из неизвестных источников» или похожее название.
- 3. Нажать на эту настройку.
- 4. В списке приложений выбрать RuStore. Если RuStore ещё не отображается, возможно, он не установлен.
- 5. Разрешить установку программ через RuStore, поставив переключатель в активное положение.
- 6. Выйи из настроек, чтобы изменения вступили в силу.

#### 5.1.1.2. Установка ПО из RuStore

- 1. Запустить RuStore на смартфоне.
- 2. Найти приложение через поиск, набрав в строке поиска «Теле2Мед».
- 3. Нажать «Скачать» процесс загрузки начнётся автоматически.
- 4. Если появится запрос, разрешить установку из RuStore.
- 5. Дождаться окончания загрузки. Затем нажать «Установить».
- 6. После завершения установки иконка появится на рабочем столе.

#### 5.1.2. Установка из АРК-файла

- 1. Разрешить установку из неизвестных источников. Для этого нужно открыть настройки устройства, перейти в раздел «Безопасность» (или «Приложения» в зависимости от устройства), найти и включить опцию «Неизвестные источники».
- 2. Скачать АРК-файл приложения.

- На Планшете открыть «Файловый менеджер» (или «Проводник» в зависимости от устройства), перейти к АРК-файлу и запустить его.
- 4. Если появится запрос, разрешить установку приложения.
- 5. После завершения установки нажать «Открыть», чтобы запустить приложение, или «Готово», чтобы вернуться в файловый менеджер.

#### 5.2. Запуск программы

Для запуска ПО необходимо нажать на иконку приложения 🧐 на рабочем столе Планшета.

#### 5.3. Экран выбора функционала

19:15 🖸 🖪 🖲 🚥 £ ≤ 奈 ■ + Tele2Med Предрейсовые медицинские осмотры таем по всей России Измерение физиологических параметров ? Контроль документа по QR-коду 076 ? Печать наклейки 076, ?

После запуска программы откроется экран выбора функционала (рис. 1):

Рис. О. Интерфейс «Экран выбора функционала».

С экрана выбора функционала осуществляется переход в один из режимов работы ПО («Измерение физиологических параметров», «Контроль документа по QR-коду», «Печать наклейки») путем нажатия на соответствующую кнопку. Важная информация.
При первом запуске приложения доступны только режим «Контроль документа по QR-коду».
Для доступа к режимам «Измерение физиологических параметров» и «Печать наклейки» Планшет должен быть зарегистрирован в Системе (см. п. 6.5 настоящего Руководства).

Также на экране выбора функционала представлены следующие элементы интерфейса:

#### Кнопки получения справочной информации о режимах работы ПО

Напротив кнопок выбора режима работы ПО располагаются кнопки получения справочной информации о соответствующих режимах работы ?

По нажатию на кнопку получения справочной информации о режиме работы открывается экран с описанием режима и/или рекомендациями пользователю. На рис. 2 Показан экран справочной информации о режиме «Контроль документа по QR-коду».

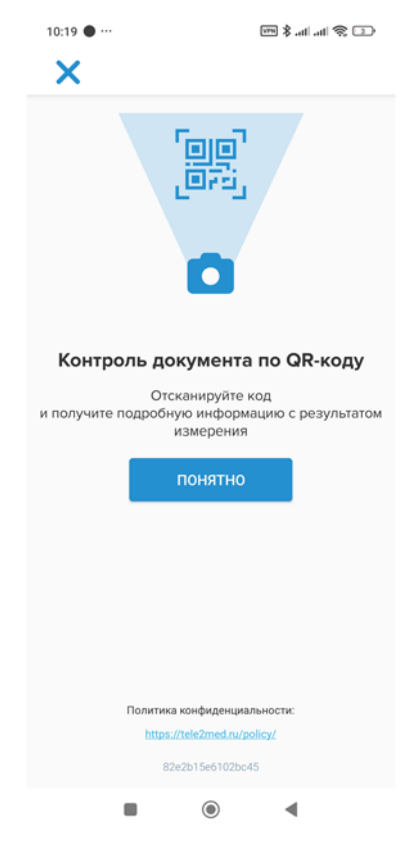

Рис. 2. Интерфейс «Справочная информация о режиме Контроля документа по QR-коду».

#### Идентификатор Планшета и номер версии ПО

В нижней части окна расположена информация об идентификаторе Планшета и о текущей версии ПО (см. рис. 3):

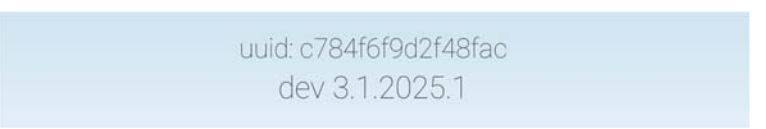

Рис. 3. Информация о версии ПО.

#### Завершение работы с ПО

Для завершения работы с ПО, необходимо нажать на системную кнопку «Назад» Для завершения работы с ПО, необходимо нажать на системную кнопку «Назад»

## 5.4. Регистрация Планшета в Системе

Для получения доступа к режимам «Измерение физиологических параметров», «Журнал измерений физиологических параметров» Планшет должен быть зарегистрирован в Системе.

Для регистрации планшета в Системе необходимо предоставить Администратору Системы идентификатор планшета.

Важная информация.

Для регистрации Планшета с проверочным экземпляром программного обеспечения, предоставленного для регистрации ПО в реестре российских программ для электронных вычислительных машин и баз данных, необходимо направить идентификатор Планшета с сопроводительным письмом на адрес kondratenko@03g.ru.

После того, как Администратор Системы зарегистрирует Планшет в Системе, режимы «Измерение физиологических параметров» и «Печать наклейки» будут доступны для настройки и использования.

## 5.5. Настройки

#### 5.5.1. Сопряжение с Комплексом «Теле2Мед» и принтером

Для проведения измерений и печати наклеек необходимо подключить к Планшету Комплекс «Теле2Мед» и принтер по Bluetooth, для чего необходимо:

- 1. Провести по экрану Планшета сверху вниз.
- 2. Нажать на значок Bluetooth Ж и удерживать его. Либо перейти в Настройки Планшета Подключения Bluetooth.
- 3. Нажать Добавить устройство.
  - Если нет пункта **Добавить устройство**, проверить список доступных устройств, или нажать «Поиск», или нажать "Ещё" **Э Обновить**.
- В списке обнаруженных устройств должны быть найдены следующие значения: T2M\_id (где id – идентификатор устройства) и Printer001 (только если есть необходимость в подключении принтера).
- 5. Нажать на название Bluetooth-устройства.
- Следовать инструкциям на экране. При запросе пин-кода ввести следующие значения: «0000» - для подключения к принтеру, «1234» для подключения к Комплексу «Теле2Мед».

#### 5.5.2. Настройка режима измерения физиологических параметров

Для настройки режима измерения физиологических параметров необходимо:

- 1. Перейти в режим измерения физиологических параметров.
- 2. Нажать на кнопку вызова боковой панели  $\equiv$ .
- 3. В открывшемся боковой панели нажать кнопку Настройки.

Откроется экран настроек режима измерения физиологических параметров (рис. 4)

| 11:00 • ···             | \$ (1) \$   h, \$ m                         |
|-------------------------|---------------------------------------------|
|                         |                                             |
| Поиск устройства        |                                             |
| Ввод пин-кода 🗌         |                                             |
| Демо режим 🗌            |                                             |
| RFID считыватель (      |                                             |
|                         |                                             |
| Политика і<br>https://i | конфиденциальности:<br>lele2med.ru/policy// |
|                         | •                                           |

Рис. 4. Интерфейс «Настройки режима измерения физиологических параметров».

В интерфейсе «Настройки режима измерения физиологических параметров» ПО имеется возможность:

- Подключить сопряженный Комплекс «Теле2Мед»;
- Включить/выключить необходимость ввода обследуемым пин-кода;
- Включить/выключить демонстрационный режим прохождения осмотра:
- Включить/выключить идентификацию обследуемых с помощью смарт-карт (RFID считыватель).

# 6. Описание процессов, обеспечивающих поддержание жизненного цикла

Поддержание жизненного цикла программного обеспечения для мобильного устройства «Теле2Мед» заключается в проведении модернизации программного обеспечения по заявкам Заказчика, получении необходимых отчетов и консультациях по вопросам эксплуатации, установке и переустановке ПО.

Функция сопровождения ПО обеспечивает:

- Гарантию функционирования ПО в заданных режимах.
- Гарантию дальнейшего развития функционала ПО.

#### 6.1. Перечень работ по сопровождению ПО

Для обеспечения жизненного цикла ПО предусматриваются следующие работы:

 консультирование пользователей и администраторов ПО для решения вопросов связанных с работой ПО посредством телефона, электронной почты или письменно по запросу Заказчика.

• Поставка (обновление) новых версий ПО.

• Своевременное обеспечение Заказчика изменениями и дополнениями к эксплуатационной документации ПО.

- Устранение ошибок в случае выявления их при работе с ПО.
- Прием заявок от Заказчика на внесение изменений и дополнений в ПО.

# 6.2. Персонал, обеспечивающий работу ПО на рабочих местах пользователей

Пользователи ПО должны обладать навыками работы с персональным компьютером на уровне уверенного пользователя. Для работы с ПО пользователю необходимо изучить руководства пользователя ПО.

Администраторы ПО должны владеть навыками работы с персональным компьютером на уровне опытного пользователя. Желательно знание основ работы вычислительной техники и программного обеспечения.

# 6.3. Персонал, обеспечивающий техническую поддержку и модернизацию

Специалисты, обеспечивающие техническую поддержку ПО, должны обладать

#### следующими знаниями и навыками:

- Владение персональным компьютером на уровне опытного пользователя.
- Знание функциональных возможностей ПО и особенностей работы с ними.
- Знание принципов функционирования клиент-серверных приложений.

### 6.4. Контакты технической поддержки

В случае возникновения проблем с использованием и администрированием ПО, необходимо обратиться в техническую поддержку:

+7 (960) 037-23-12 info@03g.ru